## **Configuration ETL dans le module Fracttal Hub**

help.fracttal.com/hc/fr/articles/26151847026061-Configuration-ETL-dans-le-module-Fracttal-Hub

1. Connectez-vous à la plateforme Fracttal One et allez dans le menu principal en haut à gauche.

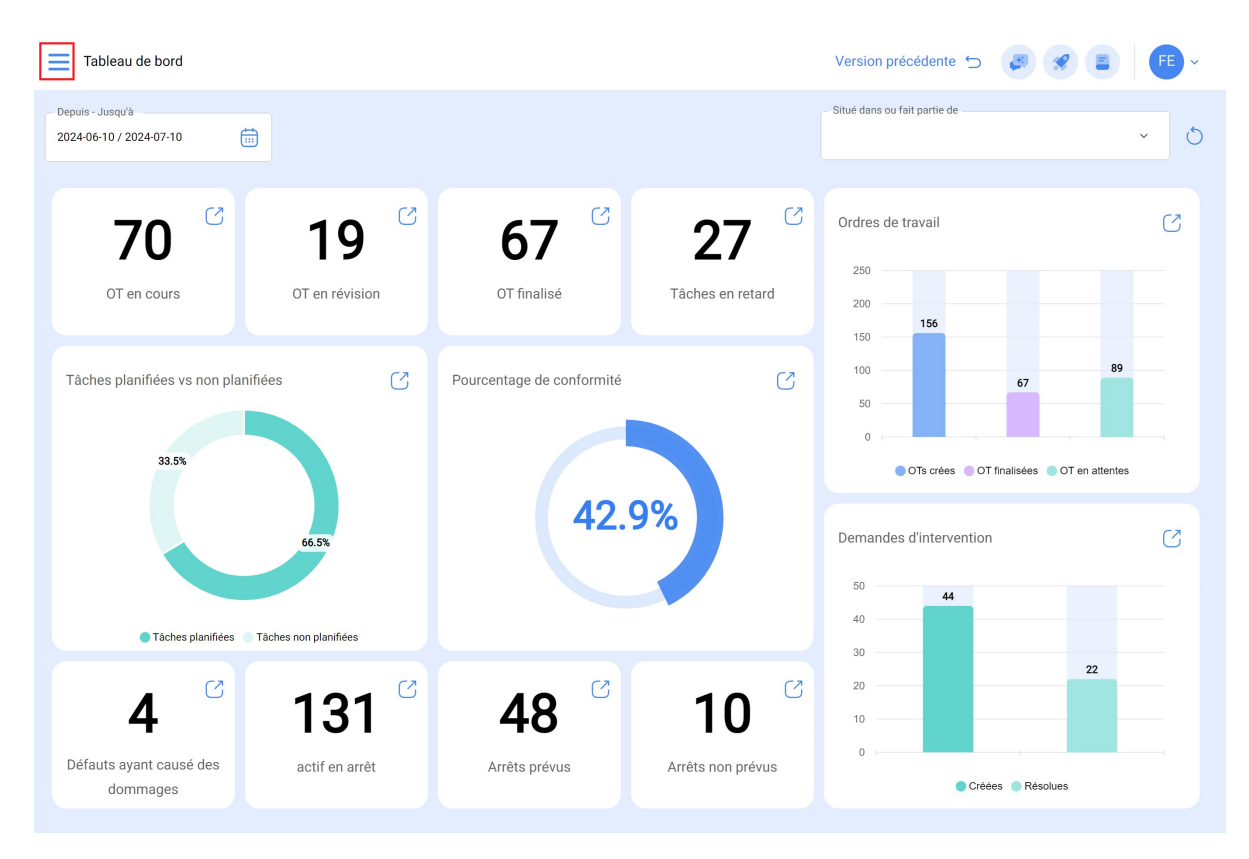

2. Cliquez sur le module "Automator".

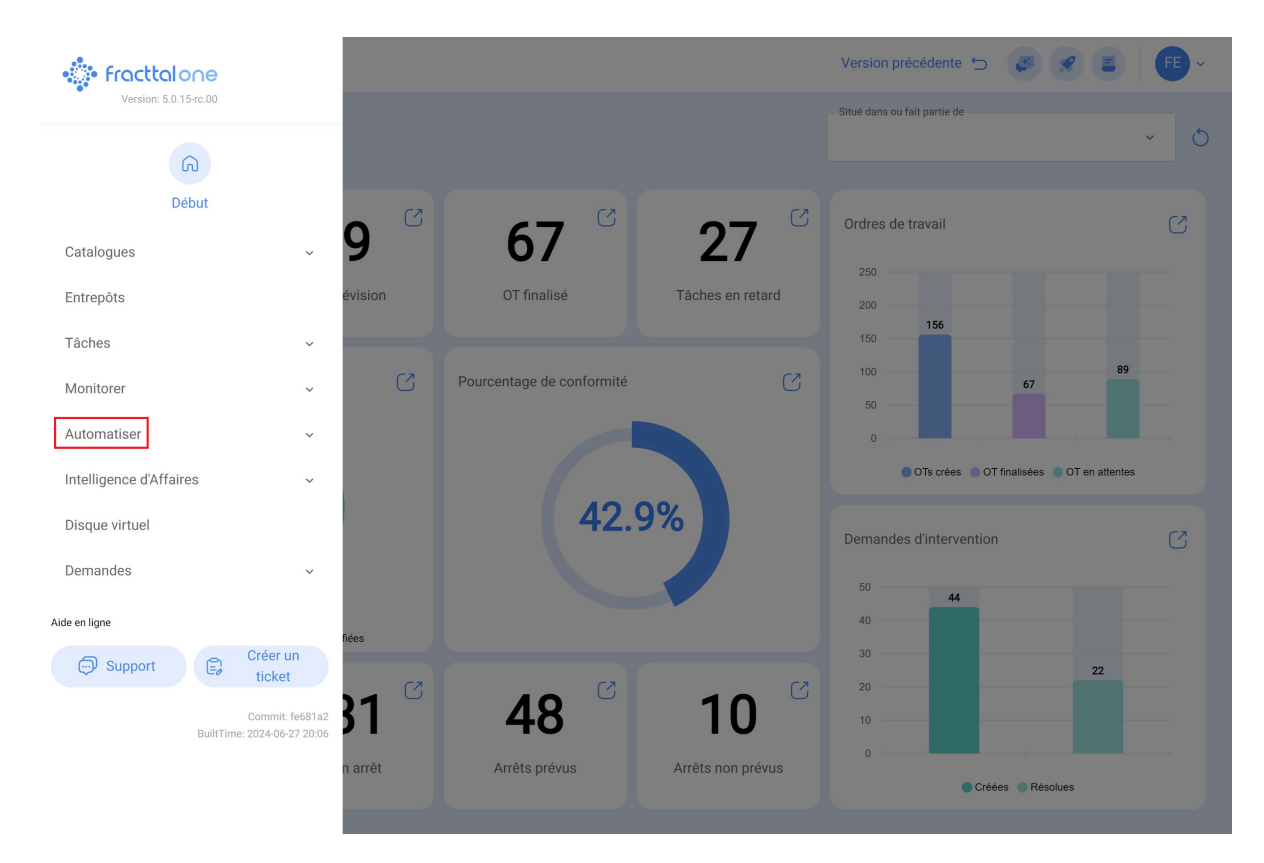

3. Sélectionnez "Fracttal Hub".

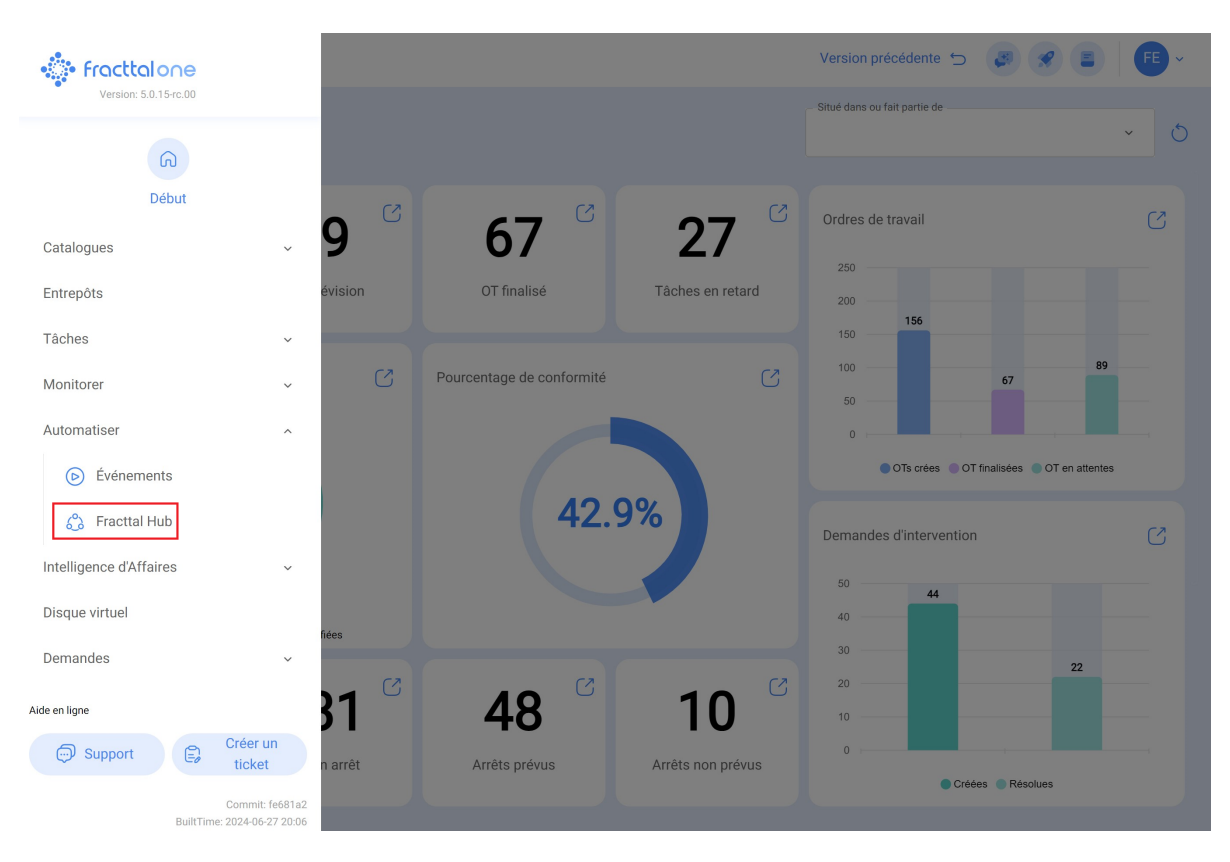

4. Cliquez sur l'option "Ajouter" dans le coin inférieur droit.

| Fracttal Hub                    | Q Buscar      | Versión anterior 🕤 🧳 | 🔗 📔 👻   |
|---------------------------------|---------------|----------------------|---------|
|                                 |               |                      | 0 = -\$ |
| Sin datos para mostrar con este | os parámetros |                      |         |
| Mostrando 0 de 0                |               |                      | +       |

5. Donnez un nom à votre configuration de flux.

| Fracttal Hub             |                           | Vers                | sion précédente 🕤 🦪 🔗 F 🗸 |
|--------------------------|---------------------------|---------------------|---------------------------|
| <del>~</del>             |                           |                     | Enregistrer               |
| Activé 🗨                 |                           |                     |                           |
| Ster Couler              |                           |                     |                           |
| ( Historique d'exécution |                           |                     |                           |
| S File d'événements      | _ Description             | Paramètres de débit |                           |
|                          | Comunicación Fracttal One |                     |                           |
|                          | Activateur   Source       | Sélectionnez        | Connexion Réglage         |
|                          | Source                    | Filtre              | Destination               |
|                          |                           |                     |                           |
|                          |                           |                     |                           |
|                          |                           |                     |                           |
|                          |                           |                     |                           |

6. Sélectionnez "Activateur".

| Fracttal Hub           |                           | Version                                                                                                    | précédente 🕤 🦪 🔗 FE - |
|------------------------|---------------------------|----------------------------------------------------------------------------------------------------|-----------------------|
| <del>~</del>           |                           |                                                                                                    | Enregistrer           |
| Activé 🗨               |                           |                                                                                                    |                       |
| हुहु Couler            |                           |                                                                                                    |                       |
| Historique d'exécution |                           |                                                                                                    |                       |
| S File d'événements    | Description               | Paramètres de débit                                                                                                    |                       |
|                        | Comunicación Fracttal One |                                                                                                    |                       |
|                        | Activateur Source         | $\rightarrow \qquad \qquad \qquad \qquad \qquad \qquad \qquad \qquad \qquad \qquad \qquad \qquad \qquad \qquad \qquad \qquad \qquad \qquad \qquad$ | Connexion Réglage     |
|                        | Source                    | Filtre                                                                                                    | Destination           |
|                        |                           |                                                                                                    |                       |
|                        |                           |                                                                                                    |                       |
|                        |                           |                                                                                                    |                       |

7. Choisir le type d'activateur :

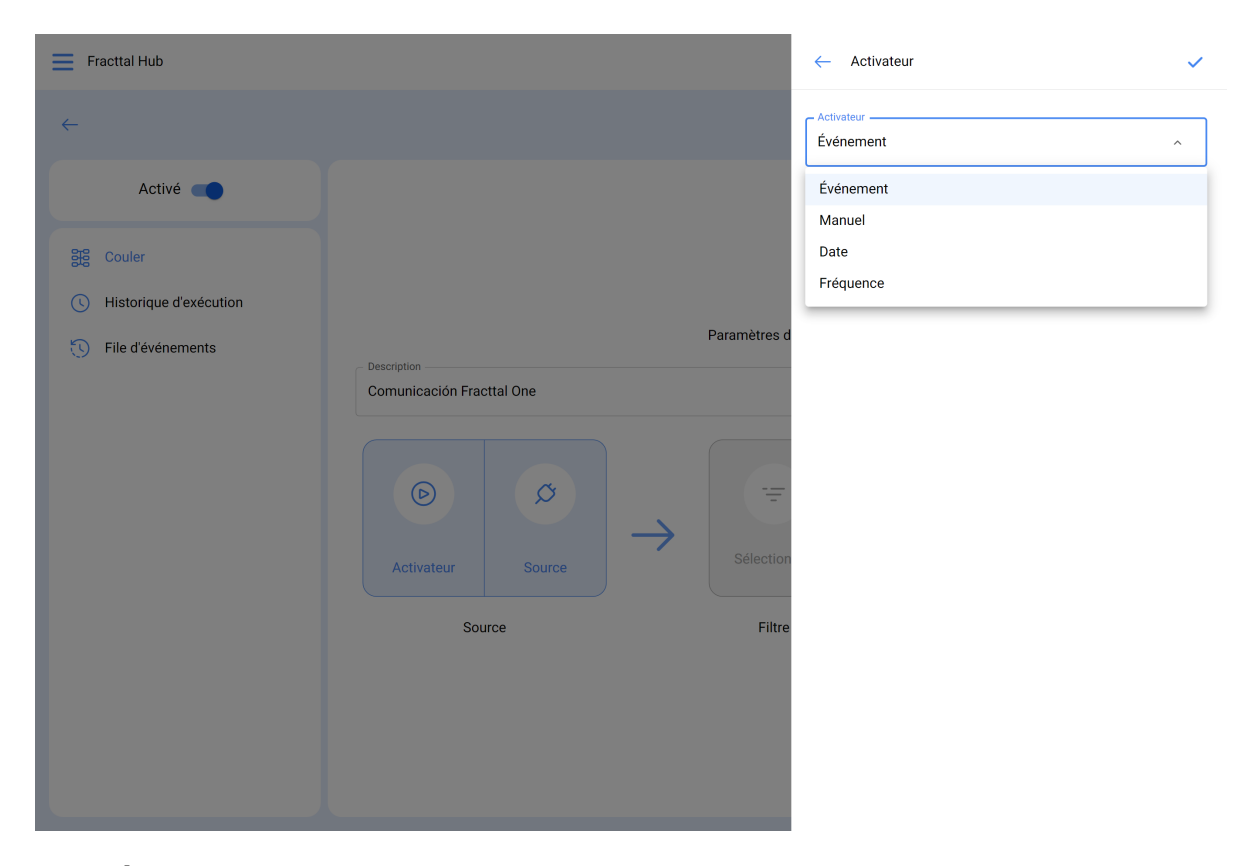

- Événement : se déclenche chaque fois qu'un événement enregistré dans l'automatisateur se produit.
- Manuel : déclenché uniquement par un clic manuel.
- Date : se déclenche à une date précise.
- Fréquence : se déclenche à des intervalles de temps programmés.

8. Une fois le déclencheur sélectionné, cliquez sur "Enregistrer".

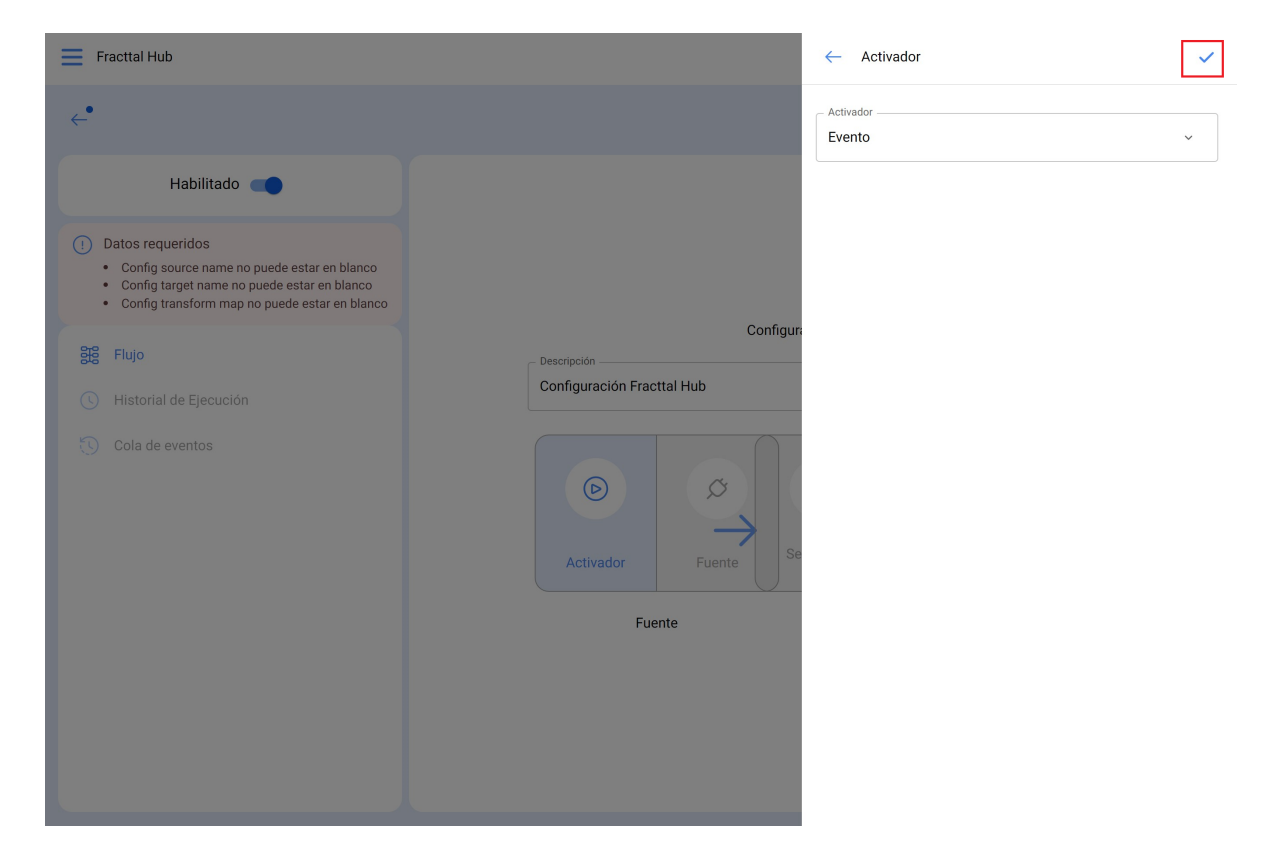

9. Sélectionnez "Source" et indiquez le module, la connexion et l'action : Dans notre exemple, nous travaillerons avec Google Sheet

|                                                        |                                                                                  | Version précédente 🕤 🥃                                     | • 🔗 👎 ~                                        |
|--------------------------------------------------------|----------------------------------------------------------------------------------|------------------------------------------------------------|------------------------------------------------|
| ←                                                      |                                                                                  |                                                            | Enregistrer                                    |
| Activé Couler<br>Couler<br>Couler<br>File d'événements | Description<br>Comunicación Fracttal One<br>Important Source<br>Source<br>Source | Paramètres de débit<br>Sélectionnez<br>Filtre Destin       | Réglage<br>ation                               |
|                                                        |                                                                                  |                                                            |                                                |
| Fracttal Hub                                           |                                                                                  | ← Source                                                   | 6                                              |
| Fracttal Hub                                           |                                                                                  | CoogleSheet                                                | Jan Stranger (* 1997)<br>Jan Stranger (* 1997) |
| Fracttal Hub                                           |                                                                                  | Connexion                                                  | •                                              |
| Fracttal Hub                                           |                                                                                  | Connexion                                                  | •                                              |
| Fracttal Hub                                           |                                                                                  | Source     Module     GoogleSheet     Connexion     Action | •                                              |
| Fracttal Hub                                           | Description<br>Comunicación Fracttal One                                         | ← Source Module GoogleSheet Connexion Action Paramètres d  | <ul> <li>*</li> </ul>                          |

 Module : Sélectionnez le type de communication désiré (préalablement configuré dans le module de configuration), tel que l'API Fracttal, la base de données, l'email, la requête HTTP ou Google Sheets.

- **Connexion :** Choisissez les paramètres de communication précédemment établis (ceci est fait précédemment dans le module de configuration).
- Action : Définissez l'action que vous voulez que la communication effectue, dans ce cas c'est "lire".

- 10. Une fois que vous avez complété ces options et sélectionné Google Sheet, les champs suivants seront activés pour que vous puissiez les remplir.
  - **spreadsheet\_id:** Saisissez l'extrait du lien Google Sheets avec lequel vous travaillez.

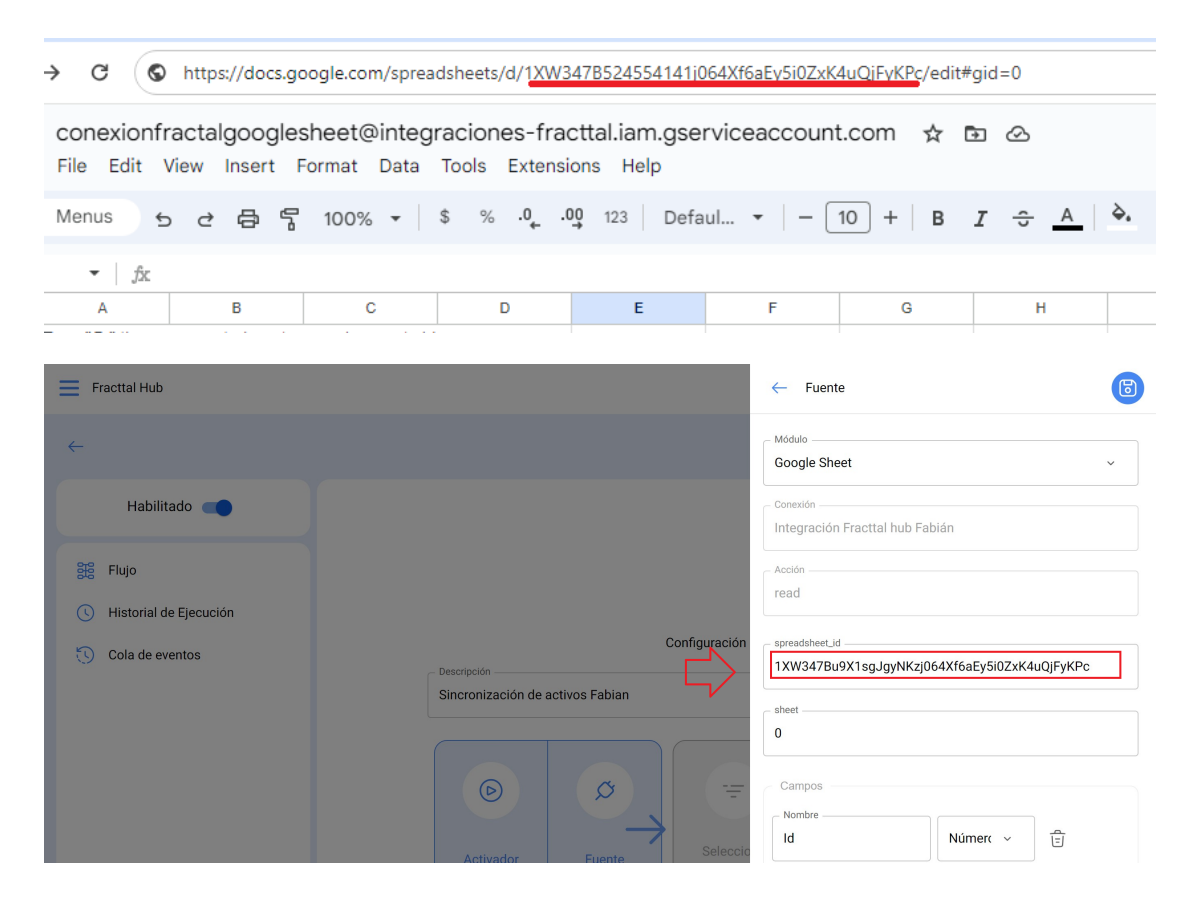

 Sheet: Ce champ indique sur quelle feuille se trouve l'information. Il est important de rappeler que l'ordre de numérotation des feuilles commence à zéro. Par conséquent, si la feuille est la première, le chiffre zéro doit être inscrit dans ce champ, car zéro indique qu'il s'agit de la première feuille.

| Fracttal Hub                                                                                                    | ← Fuente                                        |
|----------------------------------------------------------------------------------------------------|-------------------------------------------------|
| <b>←</b>                                                                                                    | Google Sheet ~                                  |
| Habilitado                                                                                                    | Conexión<br>Integración Fracttal hub Fabián ~ 🔇 |
| Datos requeridos     Config source name no puede estar en blanco     Config target name no puede estar en blanco     Config transform map no puede estar en blanco | Acción                                          |
| Flujo           (b)         Historial de Ejecución                                                                                                    | Decompción spreadsheet.id 1XW 4uQJFyKPc         |
|                                                                                                    | Campos<br>Activador Fuente Se                   |
|                                                                                                    | Fuente                                          |
|                                                                                                    |                                                 |
|                                                                                                    |                                                 |

• **Campos:** Ici, vous devez ajouter les noms des différentes colonnes que vous avez dans votre fichier Google Sheets.

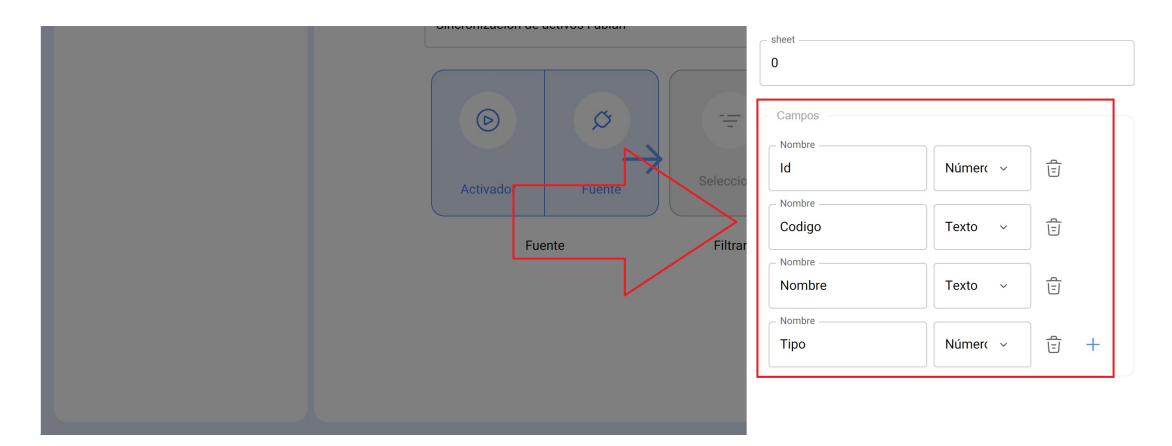

**Remarque** : dans l'image ci-dessus, nous avons ajouté ces champs spécifiques, car ils correspondent aux différentes colonnes de notre fichier Google Sheets.

| _  |      |          |               |      |   |
|----|------|----------|---------------|------|---|
| ld |      | Codigo   | Nombre        | Tipo |   |
|    | 9989 | fabian01 | pruebafabian1 |      | 2 |
|    | 9979 | fabian02 | pruebafabian2 |      | 2 |
|    | 9969 | fabian03 | pruebafabian3 |      | 2 |
|    | 9959 | fabian04 | pruebafabian4 |      | 2 |

11. Cliquez sur "Enregistrer".

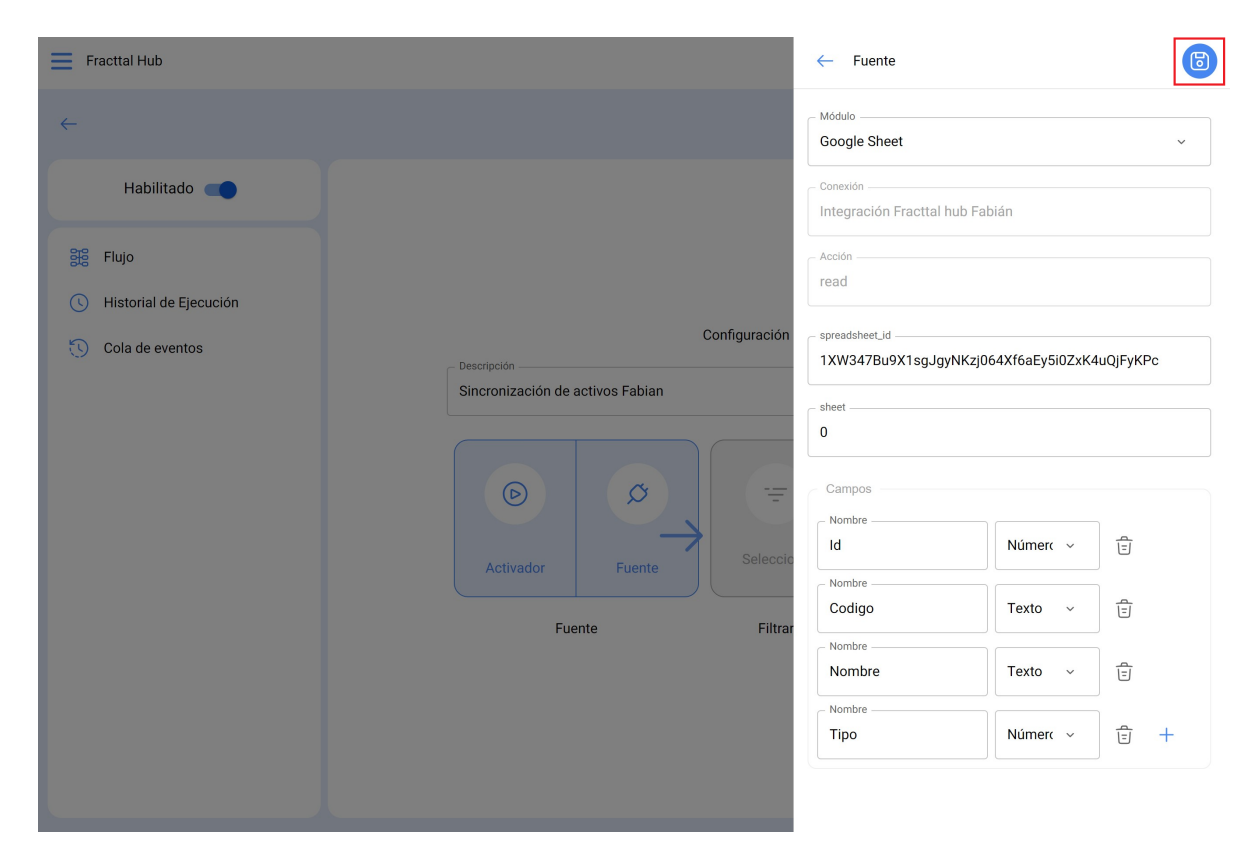

12. Si vous souhaitez une extraction plus précise des informations, sélectionnez "Filtre" pour définir des conditions (règles) définissant les informations à extraire. Si vous estimez que cela n'est pas nécessaire, vous pouvez sauter cette étape et passer à l'étape suivante.

| Fracttal Hub                                                                          |                                          |                     | Version précédente 🕤 | 3 9 FE -       |
|---------------------------------------------------------------------------------------|------------------------------------------|---------------------|----------------------|----------------|
| <del>~</del>                                                                          |                                          |                     |                      | Enregistrer    |
| Activé                                                                                |                                          |                     |                      |                |
| <ul> <li>Couler</li> <li>Historique d'exécution</li> <li>File d'événements</li> </ul> | Description<br>Comunicación Fracttal One | Paramètres de débit |                      | (č)<br>Réglage |
|                                                                                       | Source                                   | Filtre              | Des                  | stination      |
|                                                                                       |                                          |                     |                      |                |

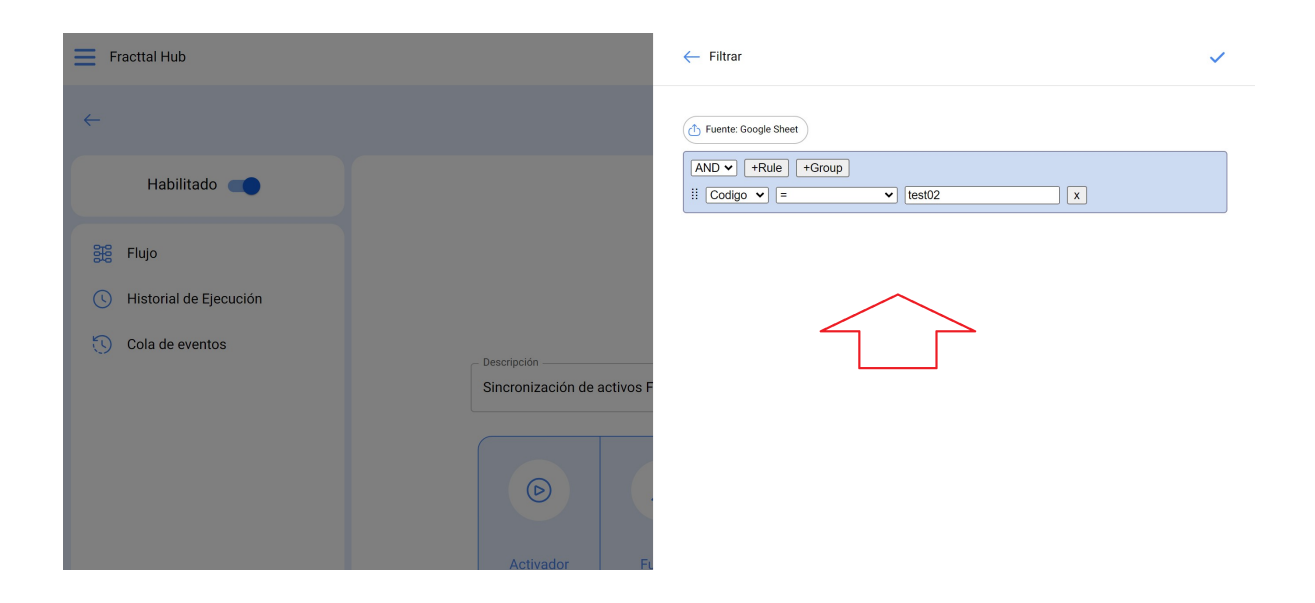

13. Sélectionnez "Connexion" (Destination).

| Couler Couler Co | Fracttal Hub                                                                          |                                          | Versio              | n précédente 🕤 🥥 🔗 F 🗸 - |
|----------------------------------------------------------------------------------------------------|---------------------------------------------------------------------------------------|------------------------------------------|---------------------|--------------------------|
| Activé  Couler Culer Culer Culer File dévénements Description Comunicación Fracttal One Comunicación Fracttal One Comunicación Fracttal One Comunicación Fracttal One Comunicación Fracttal One Culer                                                                                                    | <del>~</del>                                                                          |                                          |                     | Enregistrer              |
| <ul> <li>Couler</li> <li>Mistorique d'exécution</li> <li>File d'événements</li> </ul> Description Comunicación Fracttal One                                                                                                    | Activé 🗨                                                                              |                                          |                     |                          |
| Image: Source   Activateur   Source   Filtre   Destination                                                                                                    | <ul> <li>Couler</li> <li>Historique d'exécution</li> <li>File d'événements</li> </ul> | Description<br>Comunicación Fracttal One | Paramètres de débit | Connexion<br>Destination |

14. Cliquez sur "Module" et sélectionnez l'option que vous voulez connecter pour envoyer l'information. Dans cet exemple, nous choisissons "Fracttal API", car nous voulons envoyer les informations stockées dans Google Sheets à Fracttal One.

| Fracttal Hub                               |                                  |                           |
|--------------------------------------------|----------------------------------|---------------------------|
| <i>←</i>                                   |                                  | Fracttal API              |
| Habilitado                                 |                                  | Fracttal API<br>Data Base |
| 器 Flujo                                    |                                  | Email<br>Http Request     |
| Historial de Ejecución     Cola de eventos | Configuración                    | Google Sheet              |
|                                            | Sincronización de activos Fabian |                           |
|                                            | © Ø .                            |                           |
|                                            | Activador Fuente Seleccio        |                           |
|                                            | Fuente Filtrar                   |                           |
|                                            |                                  |                           |
|                                            |                                  |                           |
|                                            |                                  |                           |

15. Choisissez le nom du consommateur créé précédemment dans le "Module de configuration".

16. Sélectionnez l'action que vous souhaitez effectuer. Dans notre exemple, nous voulons créer des actifs dans Fracttal One en utilisant les informations extraites du fichier Google Sheets.

| Fracttal Hub                                     |                                                                  | ← Destino                          | 6   |
|--------------------------------------------------|------------------------------------------------------------------|------------------------------------|-----|
| <i>←</i>                                         |                                                                  | Fracttal API                       | ~   |
| Habilitado                                       |                                                                  | Conexión                           | ~ × |
| Image: Second state       Bistorial de Ejecución | ⇔                                                                | AcciónActualizar o crear un activo | ~   |
| Cola de eventos                                  | Configuración<br>Descripción<br>Sincronización de activos Fabian |                                    |     |

17. cliquer sur enregistrer

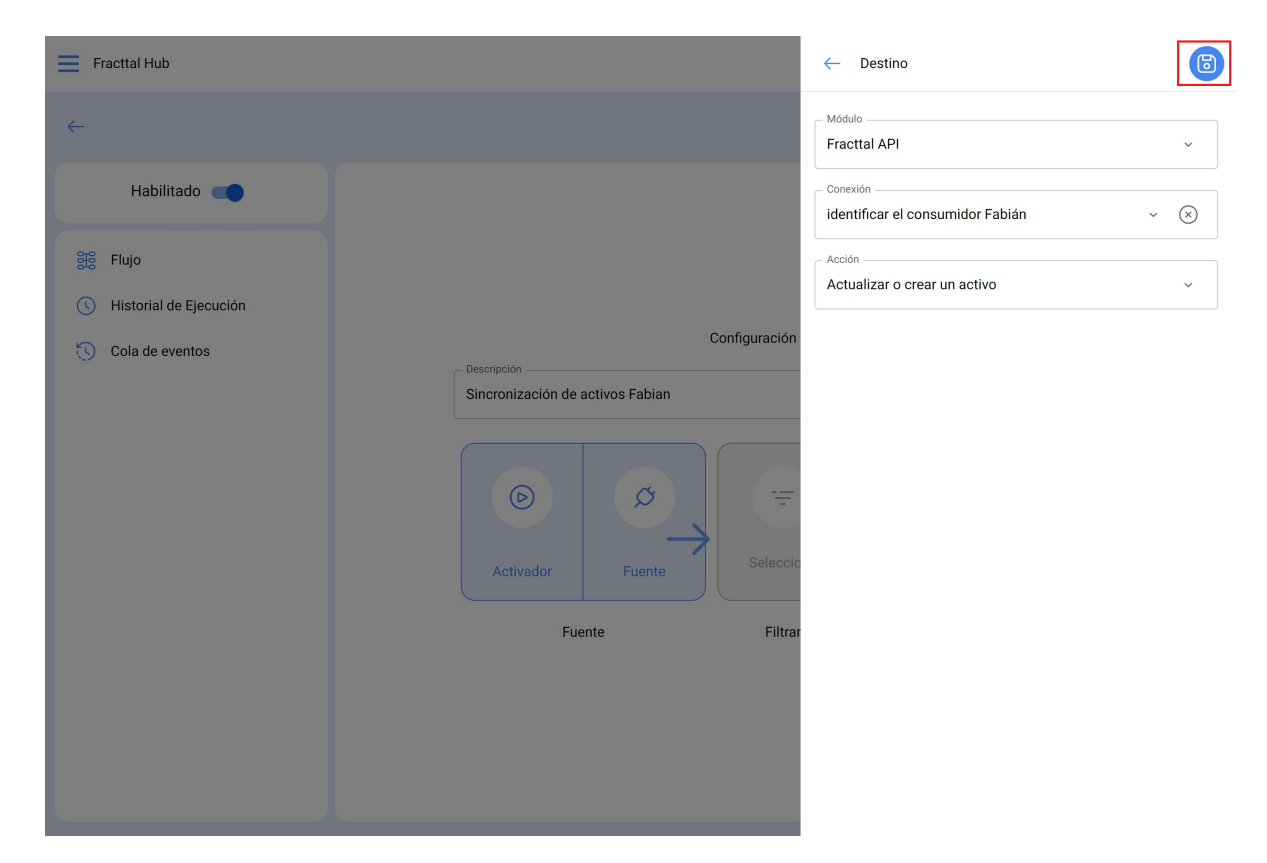

## 18. Cliquez sur configuration

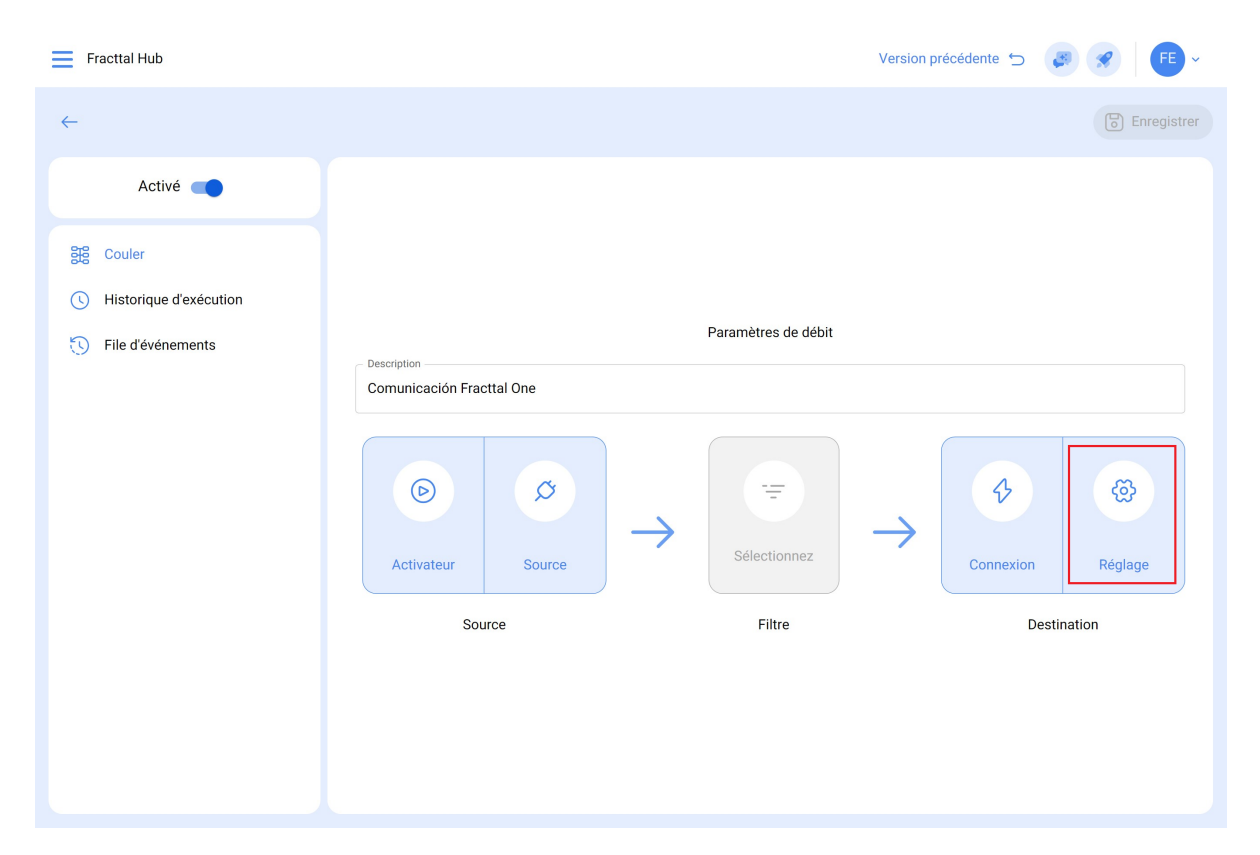

19. Ici, vous faites une présentation des noms que vous avez dans le fichier Google Sheet, avec les noms appartenant au logiciel Fracttal One (colonne de droite). Si vous avez des doutes sur les noms, vous pouvez chercher leur signification ici : <u>Fracttal API</u>

| Fracttal Hub           |                           | < Configuración de Campos                                                                                                    | ~          |
|------------------------|---------------------------|----------------------------------------------------------------------------------------------------|------------|
| <i>←</i>               |                           | ↑ Fuente: Google Sheet $\rightarrow$ ( Destino: Fracttal API                                                                                    |            |
|                        |                           | E Fuente (Campos) Destino (Camp                                                                                                    | os)        |
| Activé 🛑               |                           |                                                                                                    |            |
| 3월 Couler              |                           | $Codigo$ - $\rightarrow$ code                                                                                                    | -0-<br>-0- |
| Historique d'exécution |                           |                                                                                                    | ]          |
| S File d'événements    | - Description             | <i>Tipo</i> → id_type_item                                                                                                    | -0-<br>-0- |
|                        | Comunicación Fracttal One |                                                                                                    | -          |
|                        |                           | Nombre $\rightarrow$ field_1                                                                                                    | -0-<br>-0- |
|                        |                           |                                                                                                    |            |
|                        | $\rightarrow$             | $\Box  \hline Todos -> Objeto  \rightarrow  field_2$                                                                                            | -0-<br>-0- |
|                        | Activateur Source         |                                                                                                    |            |
|                        | Source                    | $\bigcirc \qquad \qquad \qquad \qquad \qquad \qquad \qquad \qquad \qquad \qquad \qquad \qquad \qquad \qquad \qquad \qquad \qquad \qquad \qquad$ | -0-        |
|                        |                           | loaos -> Ubjeto                                                                                                    | -0-        |
|                        |                           |                                                                                                    |            |
|                        |                           | $\bigcirc  Todos \rightarrow Objeto  \rightarrow  field\_4$                                                                                     | -0-<br>-0- |
|                        |                           |                                                                                                    |            |
|                        |                           |                                                                                                    |            |

20. Une fois les noms soumis, cliquez sur "Enregistrer".

| Fracttal Hub                                 |             | <                             | Configuration des champs                                               |               |                                           | $\checkmark$ |
|----------------------------------------------|-------------|-------------------------------|------------------------------------------------------------------------|---------------|-------------------------------------------|--------------|
| <i>←</i>                                     |             | Ф                             | Source: Fracttal API $\rightarrow$ $\textcircled{O}$ Destination: Goog | le Sheet      |                                           |              |
| Activé                                       |             | •                             | Source (Campagnes)                                                     |               | Destination (Campagnes)                   |              |
| 誤 Couler                                     |             |                               | id_work_orders •                                                       | $\rightarrow$ | id_works_ord<br>es_task                   | ලි           |
| Historique d'exécution     File d'événements | Description |                               | id_status_work •                                                       | $\rightarrow$ | id_status_wor<br>k_order_tasks            | හි           |
|                                              |             |                               | id_task •                                                              | $\rightarrow$ | id_task                                   | ଝି           |
| Activateur Source                            | 0           | Toutes les personnes -> Objet | $\rightarrow_{_{\neg}}$                                                | Campo-4       | \<br>\<br>\<br>\<br>\<br>\<br>\<br>\<br>\ |              |
|                                              | Source      |                               | id_item 👻                                                              | $\rightarrow$ | id_item                                   | ଝି           |
|                                              |             |                               | id_status_work •                                                       | $\rightarrow$ | id_status_wor<br>k_order                  | හි           |
|                                              |             | _                             |                                                                        |               |                                           |              |

21. Enfin, activez l'ETL que vous avez créé, enregistrez les modifications et exécutez

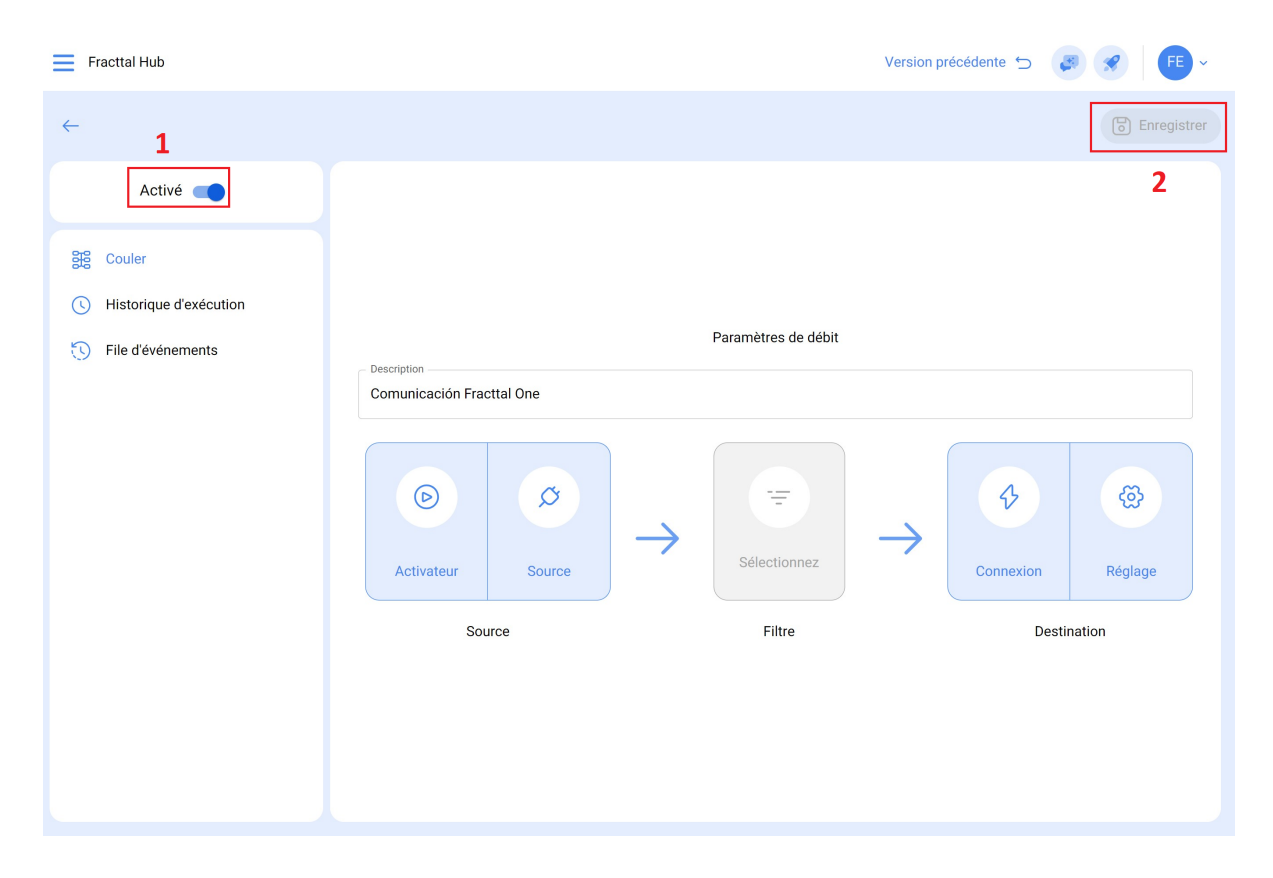